# 01版 USBKey 使用说明书

感谢您使用北京中认环宇信息安全技术有限公司(CQCCA)颁发的数字证书,为了安全保存您的数字证书,数字证书通过 USBKey 保存,USBKey 里的数字证书不可复制和导出。为了您更加了解和使用我公司的 USBKey,我们将从以下五个方面对 USBKey 做一些简单介绍。

#### (一) USBKey 与数字证书

数字证书是个人或企业在互联网上的身份标识,由权威公正的第 三方机构即 CA 中心签发的,以数字证书为核心的加密技术可以对网 络上传输的信息进行加密和解密、数字签名和签名验证,确保网上传 递信息的机密性、完整性,以及交易实体身份的真实性,签名信息的 不可否认性,从而保障网络应用的安全性。

USBKey 是数字证书的存储介质,您需要务必妥善保管。USBKey 设置有保护密码,使用 USBKey 时需要输入该口令进行验证。

### (二) 如何安装 USBKey 驱动程序

我们已将 USBKey 驱动安装程序刻入光盘中,您可以参照以下步骤,直接安装驱动程序。

第一步,请您登陆中认环宇数字中心网站 www.cqcca.com。

**第二步**,请在左侧导项栏"USBKey 管理"中选择"USBKey 驱动下载"。 **第三步**,请您单击选择"USBKey 驱动程序下载"。

 北京中认环宇信息安全技术有限公司 CQCCA CQC Certificate Authority

第四步,请您保存驱动程序文件,单击"保存"。

**第五步**,保存在您所使用的电脑上。

第六步, 文件下载完成后, 点击"打开文件夹"。

第七步,双击压缩文件 ePass2001-CQCCA,解压缩。

**第八步**,默认释放到本地文件夹中。

第九步,在安装驱动程序之前,请确认不要插入 USBKey,并暂时关 闭您的杀毒软件及安全卫士。双击"ePass2001-CQCCA" 驱动安装程 序。

第十步,点击"安装"。

第十一步,点击"完成"。此时驱动程序安装完成。

(三) 如何安装 CQCCA 签名组件

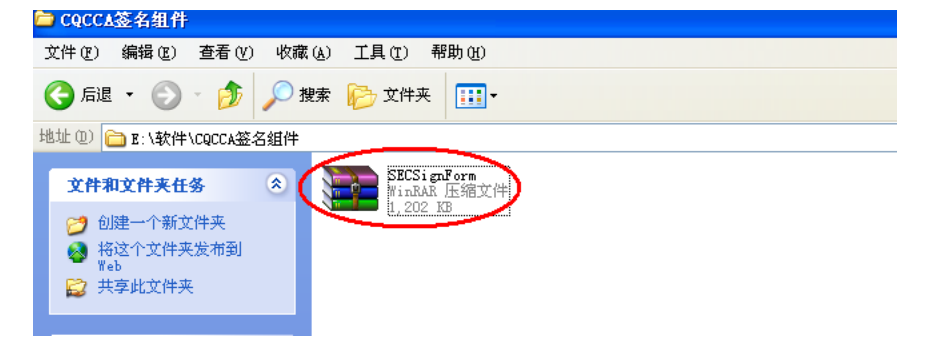

第一步,在您开始安装 CQCCA 签名组件程序之前,请先关闭您的浏览器,以免安装程序时出现错误。

在您的光盘中找出"SECSignForm.exe"文件。双击压缩文件 SECSignForm,解压缩。双击"SECSignForm.exe"。安装 CQCCA 签名 组件程序。

## (四) 如何使用 USBKey 管理程序修改密码

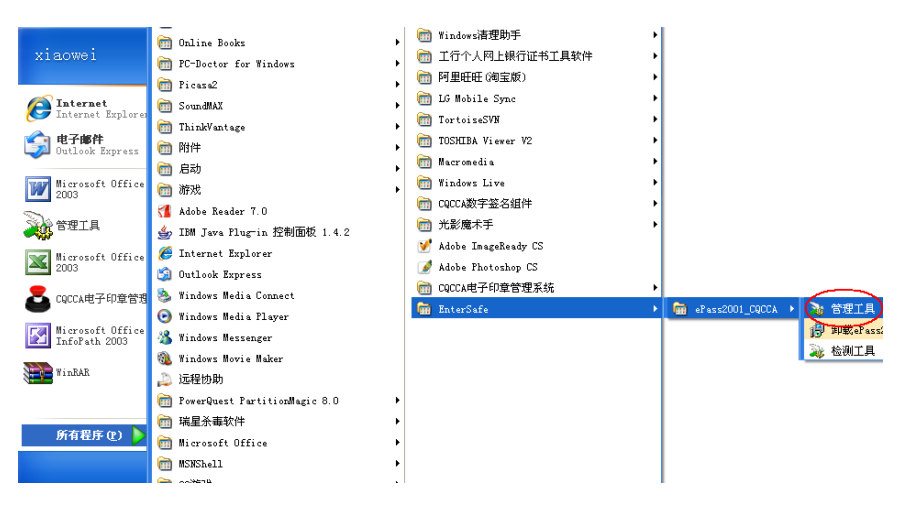

**第一步**,在"开始"中选择"所有程序",选择"EnterSafe",选择 "ePass2001-CQCCA",选择"管理工具"。

第二步,选择"令牌名",点击"登录"。

第三步,输入您的 USBKey 密码,我们设置的初始密码是"cqcca"。 第四步,为了防止他人使用您的 USBKey,建议您修改密码。点击"修 改用户 PIN 码"。

**第五步**,请您设置您的密码,并"确认"。(我们设置的初始密码是"cqcca")。请牢记该密码。

#### (五) 如何使用 USBKey 管理程序修改令牌名

第一步,为防止您与他人的 USBKey 混淆,请点击"修改令牌名"。

第二步,将默认的"ePass Token",改为您的姓名。

第三步,如果您申请了电子印章功能,USBKey 中有两张证书,如果您没有申请此功能,则无电子印章证书,USBKey 中只有一张证书。

# (六) 当您遇到问题时怎么办

◆ 如果您的 USBKey 出现不能正常使用的情况,可以先用检测工具进

## 行自检。

|                                 | m Online Books                    |    | 6 | ] Windows清理助手       | • |                     |           |
|---------------------------------|-----------------------------------|----|---|---------------------|---|---------------------|-----------|
| xiaowei                         | m PC-Doctor for Windows           | •  |   | )工行个人网上银行证书工具软件     | • |                     |           |
|                                 | m Picara?                         |    | 6 | ) 阿里旺旺 (淘宝版)        | • |                     |           |
| G Internet<br>Internet Explores | SoundHAY                          |    | 6 | ] LG Mobile Sync    | • |                     |           |
|                                 | Thinklentore                      |    |   | ] TortoiseSVN       | • |                     |           |
| 😋 电子邮件                          | mineralitage                      | ĺ. | 6 | TOSHIBA Viewer V2   | • |                     |           |
| Uutlook Express                 |                                   | Ĺ  | 6 | Macromedia          | • |                     |           |
| Microsoft Office                |                                   | ĺ  | 6 | Windows Live        | • |                     |           |
| 2003                            | Alaha Basha 7.0                   | ,  | 6 | CQCCA数字签名组件         | • |                     |           |
| 🔊 管理工具                          | A THE T                           |    | 6 | ) 光影魔术手             | • |                     |           |
| ~~~                             | The Java Fing in 12 million 1.4.2 |    | V | Adobe ImageReady CS |   |                     |           |
| Microsoft Office<br>2003        | Contact Explorer                  |    |   | Adobe Photoshop CS  |   |                     |           |
| •                               | Uutlook Express                   |    | 6 | CQCCA电子印章管理系统       | • |                     |           |
| CQCCA电子印章管理                     | S Windows Hedia Connect           |    | 6 | EnterSafe           | • | m ePass2001_CQCCA → | 💫 管理工具    |
| Tal Microsoft Office            | Windows Media Flayer              |    |   |                     |   |                     | 鋼 卸载ePass |
| InfoPath 2003                   | Windows Messenger                 |    |   |                     |   |                     | 1 检测工具    |
| WinBAR                          | Windows Hovie Haker               |    |   |                     |   |                     | <u> </u>  |
|                                 | ↓ 远程协助                            |    |   |                     |   |                     |           |
|                                 | PowerQuest PartitionMagic 8.0     | •  |   |                     |   |                     |           |
| 所有程序(P)                         | 1 瑞星杀毒软件                          | •  |   |                     |   |                     |           |
| Junear C                        | i Microsoft Office                | •  |   |                     |   |                     |           |
|                                 | mSNShell                          | •  |   |                     |   |                     |           |
|                                 |                                   | •  |   |                     |   |                     |           |

**第一步**,在"开始"中选择"所有程序",选择"EnterSafe",选择 "ePass2001-CQCCA",选择"检测工具"。

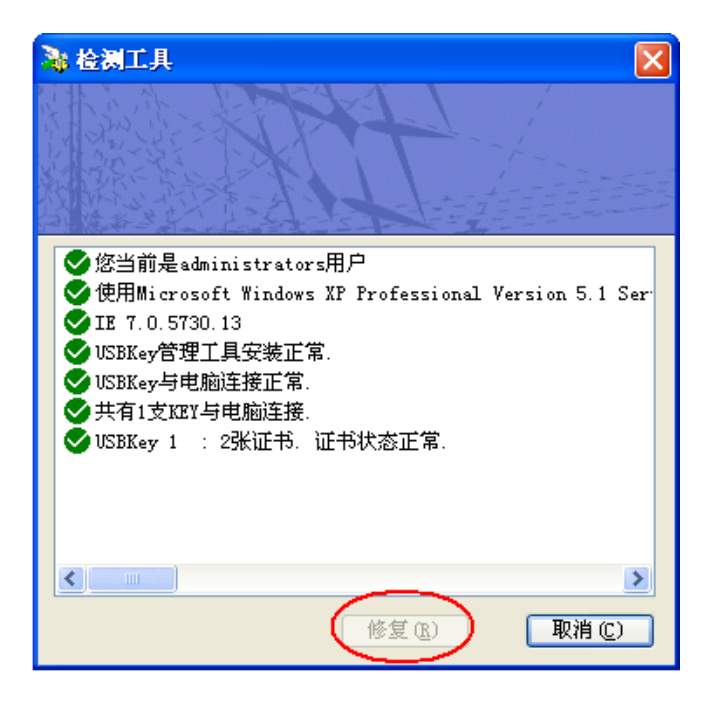

第二步, 检测工具主要检测以下几项:

◆ 检测当前用户权限 (admin, user)

 北京中认环宇信息安全技术有限公司 CQCCA CQC Certificate Authority

◆ 检测当前操作系统, IE 版本;

◆ 检测 KEY 内证书状态(有效期,是否被正常注册到 IE)

◆ 检测驱动以及管理工具安装是否正常

检测工具还有修复功能。其修复功能可以协助您在驱动安装下正常情况下,去注册证书。正常安装情况下,USBKEY内的证书是自动注册到 IE 中的,如有特殊情况在 IE 内没有找到证书,可以用修复功能去手动注册证书。

**第三步**,在您使用检测工具检测后,仍出现无法使用 USBKey 登陆系 统的情况,请与我们的客户服务人员联系。